檔案FW96663A.bin下載網址

https://drive.google.com/drive/folders/11avJEwCn2woex5-Upjt1Ln44I7zTfpV6?usp=sharing

一、主機軟體更新步驟:

步驟1. 先將檔案(FW96663A.bin)下載到電腦,存放位置依個人設定而定

| ▶ 下藏                                                                                                    |                    |          |          | <u>_     ×</u> |
|----------------------------------------------------------------------------------------------------|--------------------|----------|----------|----------------|
| ③ ↓ • RDDA • 下載                                                                                                    |                    | ▼ 🕢 搜尋下載 |          | <b>1</b>       |
| 檔案(F) 編輯(E) 檢視(V) 工具(T) 說明(H)                                                                                                    |                    |          |          |                |
| 組合管理 ▼ 加入至媒體櫃 ▼ 共用對象 ▼ 焼錄 新增資料夾                                                                                                    |                    |          |          |                |
| 日本 邦印展業 名稱 🔺                                                                                                    | <u>修改口期</u>        | * 171    | 大小       |                |
| 下載<br>下載<br>下載                                                                                                    | 2019/6/28 上午 08:11 | BIN 檔案   | 3,920 KB |                |
| 1911日<br>1921日<br>1921日<br>1931日<br>1931<br>1931 |                    |          |          |                |
| □ <b>深 媒體櫃</b><br>□ <b>注</b> 文件<br>□ <b>注</b> 文件                                                                                                    |                    |          |          |                |
| E ■ 視訊<br>E ■ 週月                                                                                                    |                    |          |          |                |
| □ : ● 電話<br>〒 🏜 Acer (C.)<br>〒 DATA (D.)<br>□ Transcend (F.)                                                                                                    |                    |          |          |                |
| 田 ▲ A079影片     Car_set     Set     新増資料夾      新潟影片     田 ■ 請決影片                                                                                                    |                    |          |          |                |
|                                                                                                    |                    |          |          |                |
| 1個項目                                                                                                    |                    |          |          |                |

步驟2. 將記憶卡插入電腦,會出現以下畫面,接著執行步驟3。(部分電腦不會自動顯示,不會自動顯示的請跳置步驟2-1~步驟2-3)

| 自動播放                                                |           |
|-----------------------------------------------------|-----------|
| Transcend (F:)                                      |           |
| 4                                                   |           |
| 一一律為視訊檔案執行這個動作:                                     |           |
| 視訊檔案 選項                                             | -         |
| <b> <b>     匯入圖片及視訊</b><br/>(使用 Windows) </b>       |           |
| [20] 播放<br>(使用 Windows Media Player)                |           |
| <b>월211 Play Video</b><br>(使用 Media Player Classic) |           |
| (使用 Picasa)                                         |           |
| 一般 選項                                               |           |
| 開設資料夾以檢視檔案<br>(使用 Windows 檔案總管)                     |           |
| 使用此磁碟機來備份<br>(使用 Windows 備份)                        |           |
| <b>加速我的系統</b><br>(使用 Windows ReadyBoost)            | -         |
| 在[控制台] 檢視自動播放選項的詳細資                                 | <u>Fi</u> |

步驟2-1. 找到電腦圖示,點擊兩下

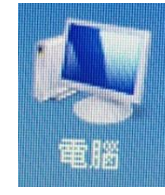

## 步驟2-2. 找到記憶卡

| 電腦                                                                                                    |                                                                                                    |                                                                            |   |
|----------------------------------------------------------------------------------------------------|----------------------------------------------------------------------------------------------------|----------------------------------------------------------------------------|---|
| ○○ ■ - 電腦 -                                                                                                    |                                                                                                    | ▼ 67 搜尋 電腦                                                                 | 2 |
| 檔案(F) 編輯(E) 檢視(                                                                                                    | 7) 工具(T) 說明(H)                                                                                                    |                                                                            |   |
| 組合管理 • 条統內容                                                                                                    | 解除安裝或變更程式 連線網路磁碟機 月                                                                                                    | 鼎散控制台                                                                      |   |
| <ul> <li>★ 我的最爱</li> <li>● 下載</li> <li>● 索面</li> <li>● 公前の位置</li> <li>● OneDrive</li> <li>● 梁健権</li> <li>● 文件</li> <li>● 音樂</li> <li>● 商月</li> <li>● 電腦</li> <li>▲ Acer (C.)</li> <li>● DATA (D:)</li> <li>● 抽取式磁碟 (G:)</li> <li>● 網路</li> </ul> | <ul> <li>● 硬碟 (2)</li> <li>Acer (C.)</li> <li>● 頼宏中含月和除式存放装置 (2)</li> <li>● 装置中含月和除式存放装置 (2)</li> <li>● DVD RW 磁碟機 (E.)</li> </ul> | DATA (D.)<br>刺餘 45 2 GB · 共 226 GB<br>通取式磁碟 (G.)<br>利餘 2.51 GB · 共 59 4 GB |   |
| RDDA-PC I作                                                                                                    | 著組:WORKGROUP 記憶鍵: 4.00 (<br>理器: Intel(R) Core(TM) 巧 CPU                                                                            | ЭВ                                                                         |   |

步驟2-3. 點兩下開啟資料夾,接續執行步驟 4

- 🛹 自動播放 - 🗆 × Transcend (F:) 2 □ 一律為視訊檔案執行這個動作: 視訊檔案 選項 \* **<b>
  随入圖片及視訊** (使用 Windows) [[1] 播放 (使用 Windows Media Player) [32] Play Video (使用 Media Player Classic) 将照片複製到電腦中 (使用 Picasa) 一般 選項 開設資料夾以檢視檔案 (使用 Windows 檔案總管) C 使用此磁碟機來備份 (使用 Windows 備份) **加速我的条統** (使用 Windows ReadyBoost) (1) -在[控制台] 檢視自動播放選項的詳細資訊
- 步驟3. 點選開啟資料夾以檢視檔案,接續執行步驟4

## 步驟4. 將檔案放置記憶卡內,最外層

| ★ 抽取式磁碟 (G:)                                                                                                    |                   |            |          |     |   |
|----------------------------------------------------------------------------------------------------|-------------------|------------|----------|-----|---|
|                                                                                                    |                   | 🔹 🔯 複尋 抽取式 | (础碟 (G:) |     | 2 |
| 」檔案(F) 編輯(E) 檢視(V) 工具(T) 說明(H)                                                                                                   |                   |            |          |     |   |
| 組合管理 ▼ 共用對象 ▼ 燒錄 新增資料夾                                                                                                    |                   |            | 355      | - 🔳 | • |
| 日 🚖 我的最愛                                                                                                    | 修改日期              | 類型         | 大小       |     |   |
| ● 下載       ● FW96663A.bin         ● 承担的位置       ● OneDrive         ● 文件       ● 予禁         ● ● ● ● ● ● ● ● ● ● ● ● ● ● ● ● ● ● ● | 2019%628 上午 08:11 | BIN 檔案     | 3,920 KB |     |   |
|                                                                                                    |                   |            |          |     |   |
|                                                                                                    |                   |            |          |     |   |
| ★ ● 網路                                                                                                    |                   |            |          |     |   |
| 1個項目                                                                                                    |                   |            |          |     |   |

步驟5. 從電腦上將記憶卡取出 步驟6. 插入記憶卡

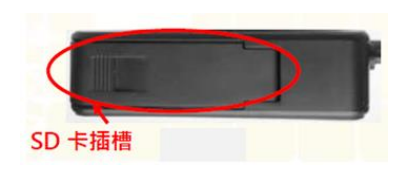

- 步驟7. 開啟電源(更新中切勿斷電)
- 步驟8. 指示燈開始快速閃爍,會反覆閃爍幾次

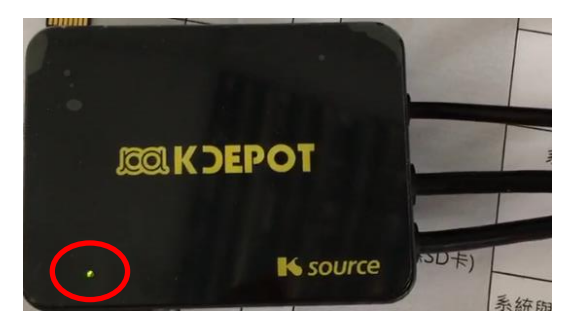

- 步驟9. 機器更新完成後會自動重新開機,開機時會聽到開機聲,開機完成後主機 LED 燈恆亮
- 步驟10. 按壓 reset 鍵重新啟動系統一次,此時開機完成後主機 LED 燈恆亮

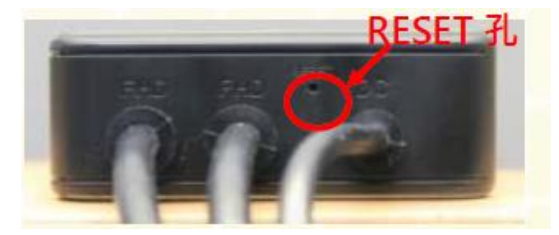

步驟11. 常按 3 秒進行格式化記憶卡,記憶卡格式化完成後,LED 燈閃爍表示開始正常錄影

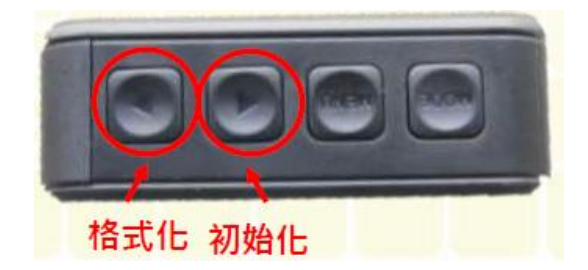

- 步驟12. 更新完成
- 二、APP 軟體下載:
- 步驟1. 進入 Google PLAY 商店
- 步驟2. 搜尋 VF Cam,或掃描下列 QR code(Android 版適用)

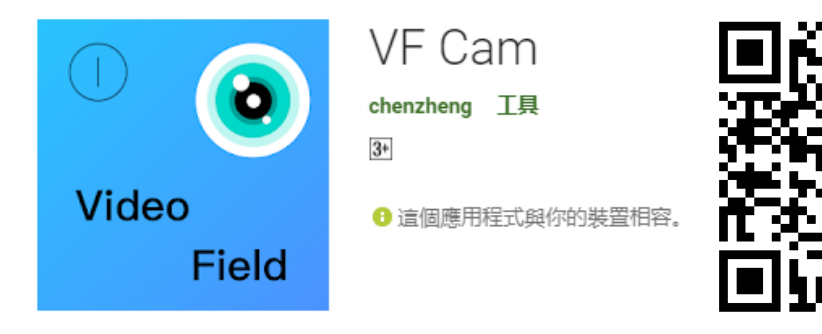

- 步驟3. 安裝完成,執行 APP 開啟
- 步驟4. APP 顯示"請確認您已經連接到相機 WiFi"

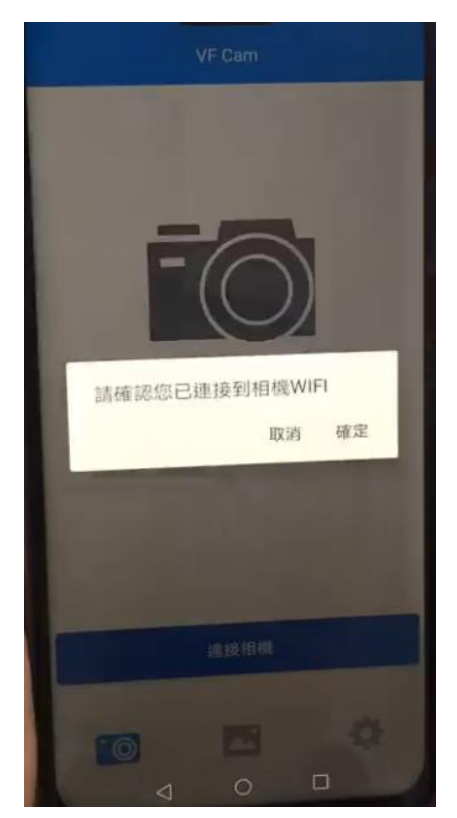

## 步驟5. 開啟 WiFi, 連接 NVT\_CAR\*\*\*\*\*

| ← Wi-Fi                                     | :       |
|---------------------------------------------|---------|
| Wi-Fi                                       |         |
| 可用網路                                        | 0       |
| ASUS-1<br>已儲存,已加密                           |         |
| NVT_CARDV58b3fc5ae16a<br>已加密                | 1       |
| Xiaomi_RD165<br>已加密                         | 1       |
| CHT_1040GW1<br>已加密                          | <b></b> |
| DIRECT-3b-HP M477 LaserJet<br>已加密 (可使用 WPS) | -       |
| 新增網路                                        |         |
|                                             |         |
|                                             |         |
|                                             |         |
| 100                                         |         |

步驟6. 輸入密碼 12345678, 輸入完成後進行連線

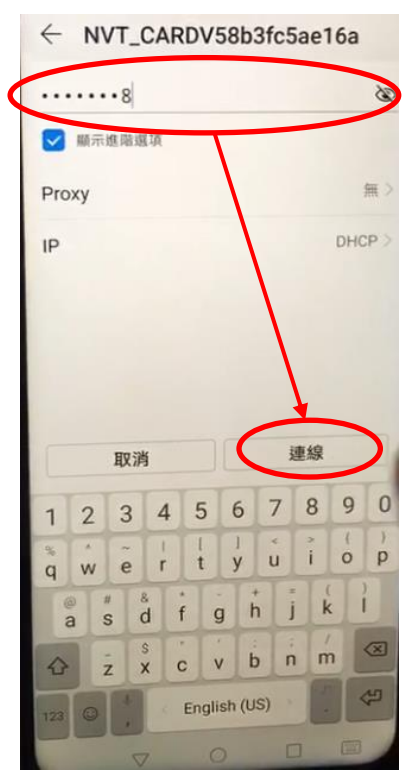

## 步驟7. 確認已連線,返回上一頁,回到 VF Cam APP 畫面

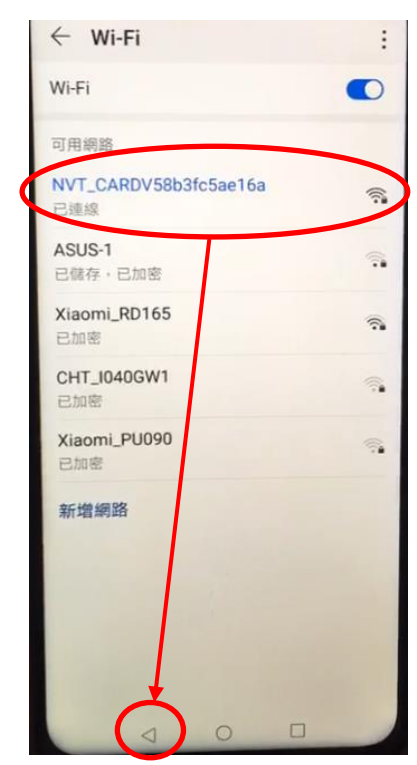

步驟8. 選擇連接相機

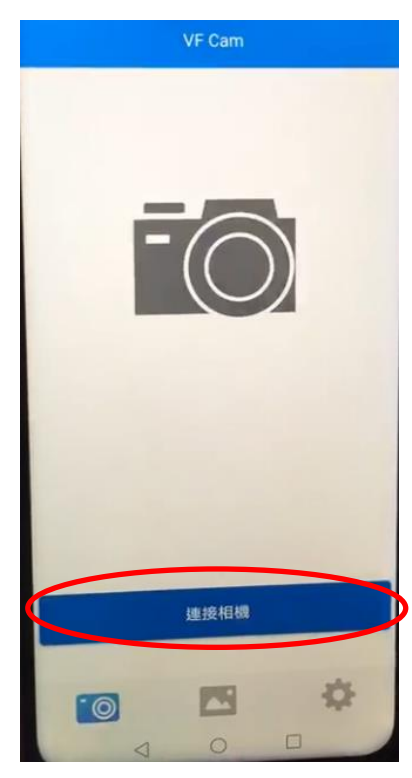

步驟9. 連接過程中,確認畫面出現警示訊息"目前 Wi-Fi 無法上網,是否繼續使用此 Wi-Fi"或"這個網路沒有網際網路連線。要繼續保持連線嗎?"...等警示訊息請選 擇確認要繼續使用(部分手機不一定會出現此選項)

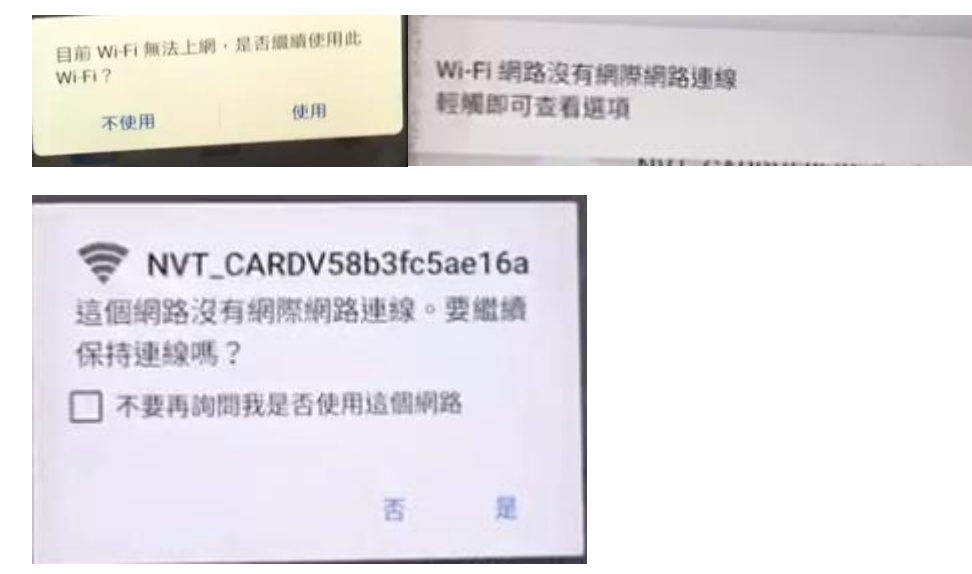

步驟10. 手機出現連線異常,出現"連線失敗,嘗試重連"(手機不一定會出現異常)

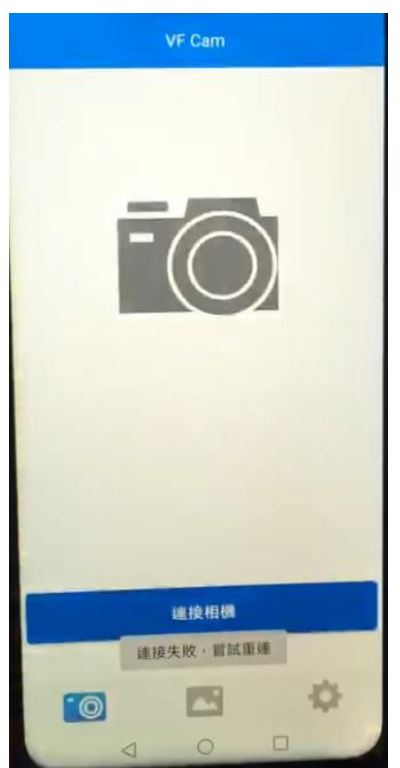

步驟11. 確認同意繼續使用此網路後,再次選擇連接相機即可正常連線

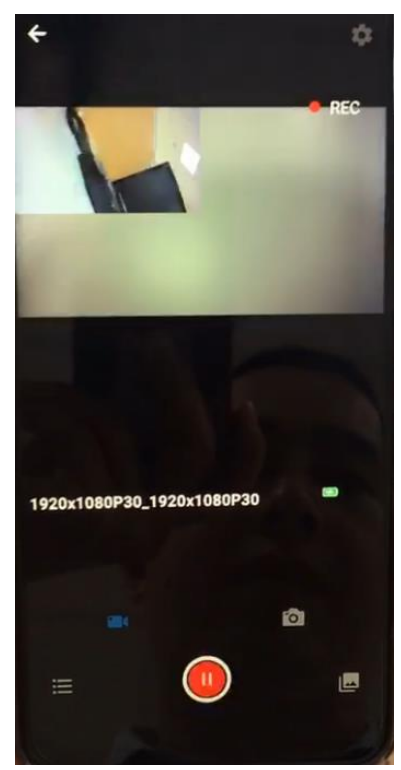

註:當 WiFi 與 APP 連結時,會失去行動網路(4G)功能,需結束 WiFi 與 APP 連結方可再 次使用行動網路(4G)